## http://www.coventry.gov.uk/connectlandlords

| d the second second sec | Accessibility   Viewing options   Contact us                                                                                                    |                                                                                  |
|----------------------------------------------------------------------------------------------------|----------------------------------------------------------------------------------------------------|----------------------------------------------------------------------------------|
| Coventry City Council                                                                                                    |                                                                                                    | PAY ONLINE FEEDBACK SIGN IN / REGISTER                                           |
| Home<br>Advice and benefits<br>Business and licensing<br>Health and social care<br>Housing<br>In my area<br>Jobs, employment and training<br>Parking, travel and streets<br>Planning and regeneration<br>Recycling, tubbish and waste<br>Schools, libraries and learning<br>Sports, leisure and tourism<br>Your Council and democracy<br>Ato Z of services<br>A B C D E F G H I J K L M<br>N O P Q R S T U V W X Y Z                                                                                                    | Home * Online Services  Home  Login  Username  Iforgot my username  Enter the Sixth and Eighth characters from your password  Iforgot my password  Login Cancel                                                                                                    | word                                                                             |
| About Coventry                                                                                                    | About this website  • What's new  • Trequently asked querons  • Start or sign a  • Watch a Full  • Start or sign a  • Watch a Full  • Have your say  Have your say  Home  Home  Register For Access to C  • indicates a required fiel  Please enter your details below Email Address * Confirm Email Address * | PolLOV Facebook                                                                  |
| A to Z of services<br>A B C D E F G H I J K L M<br>N O P Q R S T U V W X Y Z                                                                                                    | Usemame *  Usemame *  Password *  Retype Password *  Security Questions  These will be used to confirm your identity should you ne  Question: *  Please Select  Answer: *                                                                                                    | Can be your email Must be at least 8 characters long eed to reset your password. |

Complete the details on the REGISTER FOR ACCESS TO ONLINE SERVICES page. Ensuring that you remember Username and Password used.

| Housing<br>In my area<br>Jobs, employment and training<br>Parking, travel and streets<br>Planning and regeneration<br>Recycling, rubbish and waste<br>Schools, libraries and learning<br>Sports, leisure and tourism | ng Please enter your details below Email Address * andrew broadhead@coventry.gov.uk                                  |                                                                                                    |                                                                                                    |
|----------------------------------------------------------------------------------------------------|----------------------------------------------------------------------------------------------------|----------------------------------------------------------------------------------------------------|----------------------------------------------------------------------------------------------------|
| Your Council and democracy                                                                                                    | Confirm Email Address *                                                                                              | andrew.broadhead@coventry.gov.uk                                                                              |                                                                                                    |
| A to Z of services                                                                                                    | Username *                                                                                                    | andrew.broadhead@coventry.gov.uk                                                                              | your email                                                                                                    |
| A B C D E F G H I J K L M<br>N O P Q R S T U V W X Y Z                                                                                                    | Password *<br>Retype Password *<br>Security Questions<br>These will be used to confirm y<br>Question: *<br>Answer: * | Copy Email                                                                                                    | ractors long<br>?<br>? (e.g., January 1980)<br>year? (e.g., January 1980)                                                                                                    |
| About Coventry<br>• News<br>• Events<br>• Census 2011<br>• Facts and statistics                                                                                                    | About this website  What's new  Frequently asked questions Searchable directories External links                     | Get involved  • Start or sign a petition  • Watch a Full Council meeting  • Have your say  • Register to vote | FOLLOW<br>Coventry City Cource<br>Fickr<br>Coventry City Cource<br>Fickr<br>Fickr<br>Fickr<br>Fickr<br>Fickr<br>Fickr<br>Fickr<br>Fourbeck<br>Fickr<br>Fourbeck<br>Fickr<br>Fickr |
| A Error on page.                                                                                                    |                                                                                                    |                                                                                                    | 🗸 Trusted sites                                                                                                    |

Choose a Security Question and type in the answer.

| 🖉 Profile Details - Windows Inte                    | rnet Explorer                                                                                                    |              |
|-----------------------------------------------------|----------------------------------------------------------------------------------------------------|--------------|
| 🔆 🗢 💌 http://cvda1661                               | 1:9990/publicaccesstest/self/service/citizenportal/registration.htm?_flowId=citizenportal%2Fregi 🗾 ఈ 🗙 🗗 Live Search | <b>P</b> -   |
| <u>File E</u> dit <u>V</u> iew Favorites <u>T</u> o | ols <u>H</u> elp                                                                                                    |              |
| 🚖 Favorites 🛛 👍 🙋 Login - Cov                       | entry City Council 🙋 Payment services 🙋 Support - Capita Software S 🌄 Suggested Sites 🔻 💋 Web Slice Gallery 🝷        |              |
| Rofile Details                                      | 🚹 🔹 🔊 🗸 🖃 🖶 eage 🔹 Safety 🔹 Tools                                                                                    | • • • • •    |
|                                                     |                                                                                                    |              |
| Register For A                                      | ccess to Online Services                                                                                             |              |
| * indicates a required field                        |                                                                                                    |              |
|                                                     |                                                                                                    |              |
| Please enter your                                   | details below                                                                                                    |              |
| Email Address *                                     | alenda.cowley@coventry.gov.uk                                                                                        |              |
| Confirm Email Address *                             | alenda.cowley@coventry.gov.uk                                                                                        |              |
| lisemame *                                          | ncowley Can be your amail                                                                                            |              |
|                                                     | Com Se Sour Com Se Sour Com Se                                                                                       |              |
|                                                     | Copy Email                                                                                                    |              |
| Potupo Pocoword *                                   |                                                                                                    |              |
| Retype Password                                     |                                                                                                    |              |
| Security Questions                                  | i de la constante de la constante de la constante de la constante de la constante de la constante de la constan      |              |
| These will be used to confirm                       | n your identity should you need to reset your password.                                                              |              |
|                                                     |                                                                                                    |              |
| Question: *                                         | What was the last name of your favourite teacher?                                                                    |              |
| Answer: *                                           | Mrs Smith                                                                                                    |              |
|                                                     | Navt Cancel                                                                                                    |              |
| -                                                   |                                                                                                    |              |
|                                                     | 🔪 Local intranet 🖓 🗸 🔍                                                                                               | <br>)0% ▼ // |

Then click - NEXT

The screen below will confirm that an email has been sent through to the email address quoted in the registration screen.

| JE A                                                                                     | Accessibility   Viewing of                                                             | otions   Contact us                                                                      |                                  | 9                  |
|------------------------------------------------------------------------------------------|----------------------------------------------------------------------------------------|------------------------------------------------------------------------------------------|----------------------------------|--------------------|
| <b>Coventry</b> City Council                                                             |                                                                                        |                                                                                          | FEEDBACK                         | SIGN IN / REGISTER |
| Home<br>Advice and benefits                                                              | Home * Online Services                                                                 |                                                                                          |                                  |                    |
| Health and social care<br>Housing                                                        | Home                                                                                   |                                                                                          |                                  |                    |
| In my area<br>Jobs, employment and training                                              | Registration R                                                                         | Ready to Activate                                                                        |                                  |                    |
| Parking, travel and streets<br>Planning and regeneration<br>Recycling, rubbish and waste | An email has been sent to andre                                                        | w.broadhead@coventry.gov.uk containi                                                     | ng a link which will activate yo | ur account.        |
| Schools, libraries and learning<br>Sports, leisure and tourism                           | You will not be able to login until y                                                  | you have followed this link, once activated y                                            | you can subscribe to Council s   | services.          |
| Your Council and democracy                                                               | For security reason please close                                                       | this page.                                                                               | or your moox.                    |                    |
|                                                                                          |                                                                                        |                                                                                          |                                  |                    |
| NOPQRSTOVWATZ                                                                            |                                                                                        |                                                                                          |                                  |                    |
| About Coventry                                                                           | About this website                                                                     | Get involved                                                                             | FOLLOW                           | Facebook           |
| <ul> <li>News</li> <li>Events</li> </ul>                                                 | <ul> <li>What's new</li> <li>Frequently asked questions</li> </ul>                     | <ul> <li>Start or sign a petition</li> <li>Watch a Full Council meeting</li> </ul>       | 44                               | E Twitter          |
| Census 2011     Facts and statistics     Coventry Partnership                            | <ul> <li>Searchable directories</li> <li>External links</li> <li>Statistics</li> </ul> | <ul> <li>Have your say</li> <li>Register to vote</li> <li>Become a councillor</li> </ul> | Coventry City Cou                | ncil 🔠 Youtube     |
| 1. Error on page.                                                                        |                                                                                        |                                                                                          | Г         <b> </b>               | rusted sites       |

The email below will be received and you will need to click on the web link

|                                                       |                                                     |                             |                                | /                                            |
|-------------------------------------------------------|-----------------------------------------------------|-----------------------------|--------------------------------|----------------------------------------------|
| 👝 🖬 🤊 U 🔺 🔹 )                                         | ∓ FW: [UNCLASSIFIED] R                              | egistration Activation - Me | ssage (HTML)                   | /- = ×                                       |
| Message                                               |                                                     |                             |                                |                                              |
| Reply Reply Forward<br>Berrond                        | ete Move to Create Other<br>Folder * Rule Actions * | Block Not Junk              | Categorize Follow M<br>Up + Up | ark as<br>nread<br>Find<br>Related ~<br>Eind |
|                                                       | -                                                   | Junic Lonian ( )            | options                        |                                              |
| You replied on 01/05/2012 13:40                       | b.                                                  |                             |                                | 05/00104046                                  |
| To: Slater, Steve<br>Cc:<br>Subject: EW: TUNCLASSIETE | DI Registration Activation                          |                             | Sent: Me OI                    | Coventry City Council                        |
| To: Cowley, Glenda                                    | bj Registration Activation                          |                             |                                | -                                            |
| Subject: Registration Activ                           | ation                                               |                             |                                |                                              |
|                                                       |                                                     |                             |                                |                                              |
| Thank you for register                                | ing to access the Cour                              | ncil's online service       | 5.                             |                                              |
| Refere your account o                                 | an be activated you no                              | and to click on the liv     | ak bolow to vorifu             | wour omail                                   |
| address.                                              | an be activated you ne                              |                             | IK DEIOW to verify             | your email                                   |
|                                                       |                                                     |                             |                                |                                              |
| http://cvda1661u:9090                                 | /publicaccesstest/selfs                             | service/citizenportal/      | registration/regis             | trationactivated.htm                         |
| code=6dilea651C3026                                   | <u>soc</u>                                          | ×                           |                                |                                              |
| If the link above does                                | not show as a link, cop                             | by and paste it into y      | our web browser                | r.                                           |
|                                                       |                                                     |                             |                                |                                              |
| If you have not registe                               | red with us and have i                              | received this email,        | please notify the              | Council                                      |
| inimediately so we cal                                | i take appropriate activ                            | 511.                        |                                |                                              |
| Many Thanks,                                          |                                                     |                             |                                |                                              |
| Admin Team                                            |                                                     |                             |                                |                                              |
| Auminiteam                                            |                                                     |                             |                                |                                              |
|                                                       |                                                     |                             |                                |                                              |
|                                                       |                                                     |                             |                                |                                              |

By clicking on the above link – this will activate the registration details and bring you to the below log in screen again.

| Coventry City Council                                                                                                    | Accessibility   Viewing options   Contact us                                                                                                    |                                                                                                    |
|----------------------------------------------------------------------------------------------------|----------------------------------------------------------------------------------------------------|----------------------------------------------------------------------------------------------------|
| Home<br>Advice and benefits<br>Business and licensing<br>Health and social care<br>Housing<br>In my area<br>Jobs, employment and training<br>Parking, travel and streets<br>Planning and regeneration<br>Recycling, rubbish and waste<br>Schools, libraries and learning<br>Sports, leisure and tourism<br>Your Council and democracy<br>A to Z of services<br>A to Z of services<br>A B C D E F G H I J K L M<br>N O P Q R S T U V W X Y Z | Home * Online Services Home Login Username Forgot my username Enter the Second and Eighth characters from your password. I forgot my password Login Cancel | Don't have an account?<br>Register for an account will allow you to view online details for<br>the following Council services<br>Council Tax<br>Housing and Council Tax Benefit<br>Landlord<br>Business Rates<br>Register Now |
| About Coventry    News  Events Census 2011   Done                                                                                                    | About this website Get involved  What's new  Start or sign a petition Frequently asked questions  Searchable directories  Have your say                    | FOLLOW Facebook                                                                                                    |

This time complete Login fields – Username and the relevant characters of your Password

| ((**                                                                                                    | Accessibility   Viewing option                                                                         | ns   Contact us                                     |                     | 9                        | • |
|----------------------------------------------------------------------------------------------------|----------------------------------------------------------------------------------------------------|-----------------------------------------------------|---------------------|--------------------------|---|
|                                                                                                    |                                                                                                    |                                                     |                     |                          |   |
| Coventry City Council                                                                                                    | 🕞 APPLY 🚺 REPO                                                                                         | RT E PAY ONLINE                                     | FEEDBACK            | SIGN IN / REGISTER       |   |
| Home<br>Advice and benefits<br>Business and licensing<br>Health and social care<br>Housing<br>In my area<br>Jobs, employment and training<br>Parking, travel and streets<br>Planning and regeneration<br>Recycling, rubbish and waste<br>Schools, libraries and learning<br>Sports, leisure and tourtsm<br>Your Council and democracy | Home * Online Services Home Please enter the following securi What is the name of your favourite Login | e answer to the<br>ty question<br>childhood friend? |                     |                          |   |
| ABCDEFGHIJKLM                                                                                                    |                                                                                                    |                                                     |                     |                          |   |
| NOPQRSTUVWXYZ                                                                                                    |                                                                                                    |                                                     |                     |                          |   |
|                                                                                                    |                                                                                                    |                                                     |                     |                          |   |
| About Coventry                                                                                                    | About this website                                                                                     | Get involved                                        | FOLLOW              | Facebook                 |   |
| - Maura                                                                                                    | Milad'a new                                                                                            | <ul> <li>Start or size a patition</li> </ul>        | 01                  | E Twitter                |   |
| Fuents                                                                                                    | <ul> <li>Frequently asked questions</li> </ul>                                                         | Watch a Full Council meeting                        | de la               | •• Flickr                |   |
| Census 2011                                                                                                    | <ul> <li>Searchable directories</li> </ul>                                                             | <ul> <li>Have your say</li> </ul>                   | Coventry City Counc | l 🛅 Youtube              |   |
| Facts and statistics                                                                                                    | External links                                                                                         | Register to vote                                    |                     | N RSS                    |   |
| Coventry Partnership                                                                                                    | <ul> <li>Statistics</li> </ul>                                                                         | <ul> <li>Become a councillor</li> </ul>             |                     | i noo                    |   |
|                                                                                                    |                                                                                                    |                                                     |                     |                          |   |
| (a) Done                                                                                                    |                                                                                                    |                                                     |                     | al intranet 👘 🔹 🔍 115% 🔹 | • |

Then complete the security question answer

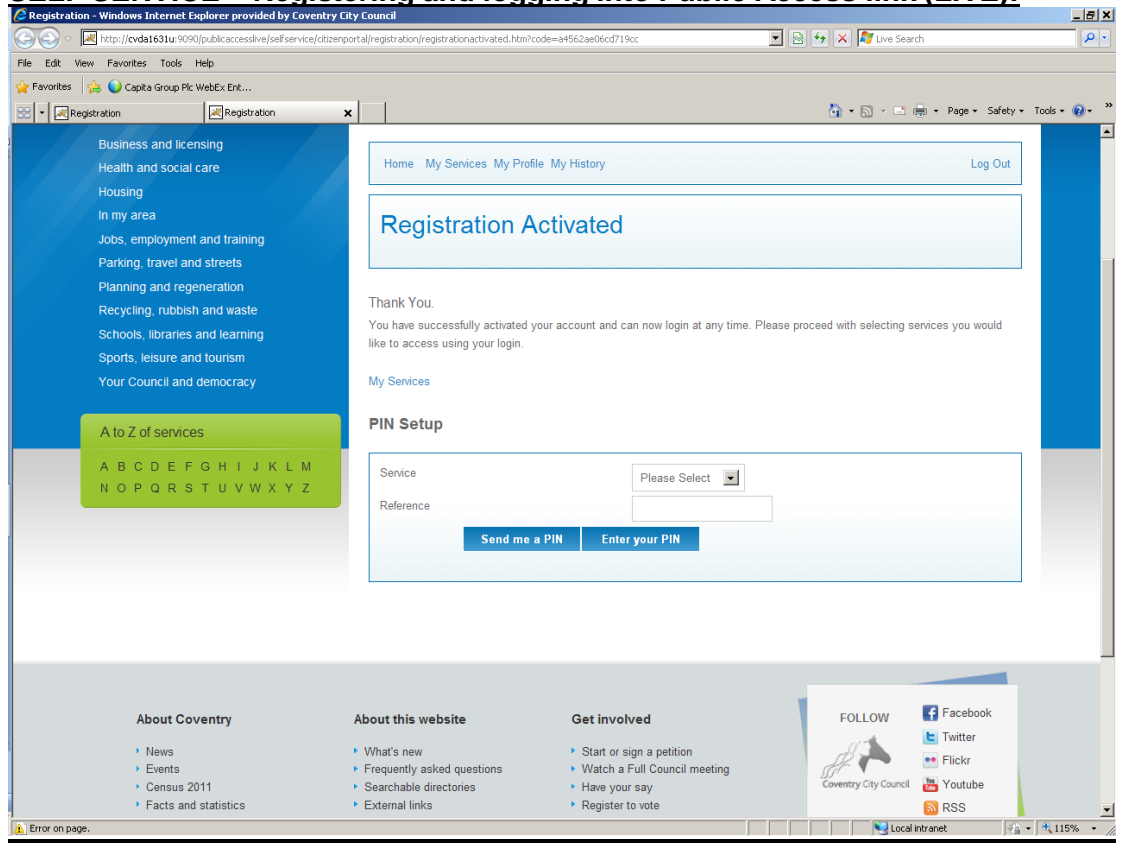

This will bring you to the Services Dashboard.

#### \*\*\* AT THIS POINT YOU WILL NEED THE PIN NUMBER WHICH WAS SENT TO YOU IN WRITING. YOU WILL NOT BE ABLE TO PROGRESS WITHOUT THE PIN NUMBER \*\*\*

| Home                                     | Home • Online Services                         |                                                             |                                                   |
|------------------------------------------|------------------------------------------------|-------------------------------------------------------------|---------------------------------------------------|
| Advice and benefits                      |                                                |                                                             |                                                   |
| Business and licensing                   |                                                |                                                             |                                                   |
| Health and social care                   | Home My Services My Pro                        | ofile My History                                            | Log Out                                           |
| Housing                                  |                                                |                                                             |                                                   |
| n my area                                | This is the My Services d                      | lashboard                                                   |                                                   |
| lobs, employment and training            | From here you can access an                    | ny of the Council services you have subscribed t            | o. If you want to signup to a service, enter your |
| Parking, travel and streets              | reference number and PIN bel                   | low. If you don't have a PIN simply click 'Send m           | ne a PIN' and one will be sent by post within 3   |
| Planning and regeneration                | working days.                                  |                                                             |                                                   |
| Recycling, rubbish and waste             |                                                |                                                             |                                                   |
| Schools, libraries and learning          | My Services                                    |                                                             |                                                   |
| Sports, leisure and tourism              |                                                |                                                             |                                                   |
| our Council and democracy                | You are not currently linked to                | o any services. To get started please use 'Servic           | e Setup' below.                                   |
|                                          | Services Setup                                 |                                                             |                                                   |
| A to Z of services                       |                                                |                                                             |                                                   |
| ABCDEFGHIJKL                             | M Service                                      | Please Select                                               |                                                   |
| NOPQRSTUVWXY                             | Z                                              | Please Select                                               |                                                   |
|                                          | Kelefence                                      | Housing Benefit                                             |                                                   |
|                                          | Send me                                        | a PIN Landlord Remove Business Rates                        | Service                                           |
|                                          |                                                |                                                             |                                                   |
|                                          |                                                |                                                             |                                                   |
|                                          |                                                |                                                             |                                                   |
|                                          |                                                |                                                             |                                                   |
| About Coverter                           | A havé éhia wa haita                           | Catinualized                                                | FOLLOW Facebook                                   |
| About Coventry                           | About this website                             | Get Involved                                                |                                                   |
| News                                     | <ul> <li>What's new</li> </ul>                 | Start or sign a petition                                    | Elickr                                            |
| Events     Concurs 2011                  | <ul> <li>Frequently asked questions</li> </ul> | <ul> <li>Watch a Full Council meeting</li> </ul>            | Coventry City Council 况 Youtube                   |
| <ul> <li>Facts and statistics</li> </ul> | Searchable directories     External links      | <ul> <li>rave your say</li> <li>Register to vote</li> </ul> |                                                   |
| Coventry Partnership                     | <ul> <li>Statistics</li> </ul>                 | <ul> <li>Become a councillor</li> </ul>                     | M 199                                             |
|                                          |                                                |                                                             |                                                   |

Once you have your PIN number, click on drop down menu for SERVICE and choose – LANDLORD.

Type in REFERENCE field your Landlord Creditor ID number (**If you are not aware of this please contact Support & Control Team**).

Then press ENTER YOU PIN and the following screen will appear:-

| Accessibility   Viewing op                                                                                  | otions   Contact us                                                                                                    |                                                                                                    | ٩                                                                                                    |
|----------------------------------------------------------------------------------------------------|----------------------------------------------------------------------------------------------------|----------------------------------------------------------------------------------------------------|----------------------------------------------------------------------------------------------------|
|                                                                                                    | PORT PAY ONLINE                                                                                                    | FEEDBACK                                                                                                    | SIGN IN / REGISTER                                                                                                    |
| Home " Online Services<br>Home My Services My Profi                                                         | le My History                                                                                                    |                                                                                                    | Log Out                                                                                                    |
| Enter Your PIN<br>Service<br>Account Reference<br>PIN Number<br>Please enter the PIN for the ser<br>Confirm | Landlord<br>10016<br>nvice / account you wan to access and clic<br>m Cancel                                                                                                    | k Confirm to add this new se                                                                                                    | nice to your profile.                                                                                                    |
|                                                                                                    |                                                                                                    |                                                                                                    |                                                                                                    |
| About this website Vhat's new Frequently asked questions Searchable directories External links Statistics   | Get involved<br>• Start or sign a petition<br>• Watch a Full Council meeting<br>• Have your say<br>• Register to vote<br>• Become a councillor                                                                                                    | FolLOW                                                                                                    | Facebook                                                                                                    |
|                                                                                                    | Accessibility   Viewing of<br>Accessibility   Viewing of<br>Accessibility   Reference<br>Pin Number<br>Please enter the Pin for the se<br>Confin<br>Account Reference<br>Pin Number<br>Please enter the Pin for the se<br>Confin<br>Account Second<br>Account Reference<br>Pin Number<br>Please enter the Pin for the se<br>Confin<br>Account Reference<br>Pin Number<br>Please enter the Pin for the se<br>Confin<br>Account Reference<br>Pin Number<br>Please enter the Pin for the se<br>Confin<br>Account Reference<br>Pin Number<br>Please enter the Pin for the se<br>Confin<br>Account Reference<br>Pin Number<br>Please enter the Pin for the se<br>Confin<br>Account Reference<br>Pin Number<br>Please enter the Pin for the se<br>Confin<br>Account Reference<br>Pin Number<br>Please enter the Pin for the se<br>Confin<br>Account Reference<br>Pin Number<br>Please enter the Pin for the se<br>Confin<br>Account Reference<br>Pin Number<br>Please enter the Pin for the se<br>Confin<br>Account Reference<br>Pin Number<br>Please enter the Pin for the se<br>Confin<br>Accession<br>Accession<br>Ac | Accessibility       Viewing options       Contact us       I         Image: Apply       Image: REPORT       PAY ONLINE         Home * Online Services       Image: Report       PAY ONLINE         Home My Services My Profile My History       Image: Report       Image: Report         Enter Your PIN       Image: Report       Image: Report       Image: Report         Service       Image: Report       Image: Report       Image: Report         Viewice       Image: Report PIN       Image: Report PIN       Image: Report PIN         Please enter the PIN for the service / account you want to access and cite       Image: Report PIN       Image: Report PIN         Please enter the PIN for the service / account you want to access and cite       Image: Report PIN       Image: Report PIN         Please enter the PIN for the service / account you want to access and cite       Image: Report PIN       Image: Report PIN         Please enter the PIN for the service / account you want to access and cite       Image: Report PIN       Image: Report PIN         Viewing access and cite       Confirm       Cancel       Image: Report PIN         Viewing access and cite       Second accountilion       Image: Report PIN         Image: Report PIN       Image: Report PIN       Image: Report PIN         Image: Report PIN       Image: Report PIN | Accessibility Viewing options Contact us     Image: Contact us     Image: Contact us     Home My Services     Home My Services My Profile My History     Image: Contact us     Service   Account Reference   PIN Number   Please enter the PIN for the service / account you want to access and click Confirm to add this new service / account you want to access and click Confirm to add this new service / account you want to access and click Confirm to ad |

This will bring you to the ENTER YOUR PIN screen (above). In the PIN NUMBER field you must enter a PIN number. Then Press – CONFIRM.

/

| Home<br>Advice and benefits<br>Business and licensing<br>Health and social care<br>Housing<br>In my area<br>Jobs, employment and training | APPLY<br>Home * Online Service<br>Home My Service | REPORT                                                   | PAY ONLINE                                                     | FEEDBACK                                                     | SIGN IN / REGISTER                                |
|----------------------------------------------------------------------------------------------------|---------------------------------------------------|----------------------------------------------------------|----------------------------------------------------------------|--------------------------------------------------------------|---------------------------------------------------|
| Home<br>Advice and benefits<br>Business and licensing<br>Health and social care<br>Housing<br>In my area<br>Jobs, employment and training | APPLY                                             | REPORT                                                   | PAY ONLINE                                                     | FEEDBACK                                                     | SIGN IN / REGISTER                                |
| Home<br>Advice and benefits<br>Business and licensing<br>Health and social care<br>Housing<br>In my area<br>Jobs, employment and training | Home * Online Servic                              | ces                                                      |                                                                |                                                              |                                                   |
| Home<br>Advice and benefits<br>Business and licensing<br>Health and social care<br>Housing<br>In my area<br>Jobs, employment and training | Home * Online Servic                              | ses                                                      |                                                                |                                                              |                                                   |
| Business and licensing<br>Health and social care<br>Housing<br>In my area<br>Jobs, employment and training                                | Home My Ser                                       |                                                          |                                                                |                                                              |                                                   |
| Health and social care<br>Housing<br>In my area<br>Jobs, employment and training                                                          | Home My Ser                                       |                                                          |                                                                |                                                              |                                                   |
| In my area<br>Jobs, employment and training                                                                                               |                                                   | vices My Profile My Histo                                | у                                                              |                                                              | Log Out                                           |
| Jobs, employment and training                                                                                                    | This is the My                                    | Services dashboard                                       |                                                                |                                                              |                                                   |
| Parking, travel and streets                                                                                                    | From here you c<br>reference numbe                | an access any of the Coun<br>r and PIN below. If you don | il services you have subscrib<br>t have a PIN simply click 'Se | ed to. If you want to signup<br>nd me a PIN' and one will be | to a service, enter your<br>sent by post within 3 |
| Planning and regeneration                                                                                                    | working days.                                     |                                                          |                                                                |                                                              |                                                   |
| Recycling, rubbish and waste<br>Schools, libraries and learning                                                                           | My Services                                       |                                                          |                                                                |                                                              |                                                   |
| Sports, leisure and tourism<br>Your Council and democracy                                                                                 | You have succe                                    | essfully subscribed for ref                              | erence 10016                                                   |                                                              |                                                   |
| A to 7 of each inco                                                                                                    |                                                   |                                                          |                                                                |                                                              |                                                   |
|                                                                                                    | Landlord                                          |                                                          |                                                                |                                                              |                                                   |
| NOPQRSTUVWXYZ                                                                                                    | 10016 : WHIT                                      | EFRIAR Refresh                                           |                                                                |                                                              |                                                   |
|                                                                                                    | Last Payment                                      | Received: £431162.                                       | 05 on 24.09.2012                                               |                                                              |                                                   |
|                                                                                                    | View Det                                          | ails                                                     |                                                                |                                                              |                                                   |
|                                                                                                    |                                                   |                                                          |                                                                |                                                              |                                                   |
|                                                                                                    |                                                   |                                                          |                                                                |                                                              |                                                   |
|                                                                                                    |                                                   |                                                          |                                                                |                                                              |                                                   |

Once you have pressed CONFIRM, this will take you to the above screen – which confirms that you have successfully subscribed for the relevant service.